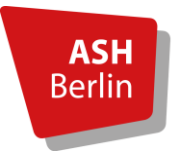

Alice Salomon Hochschule Berlin University of Applied Sciences

## Prüfungsverwaltung – Ein Überblick

Informationsheft und Hilfestellung zu vielen wichtigen Themen für Studierende

(Stand 12/2024)

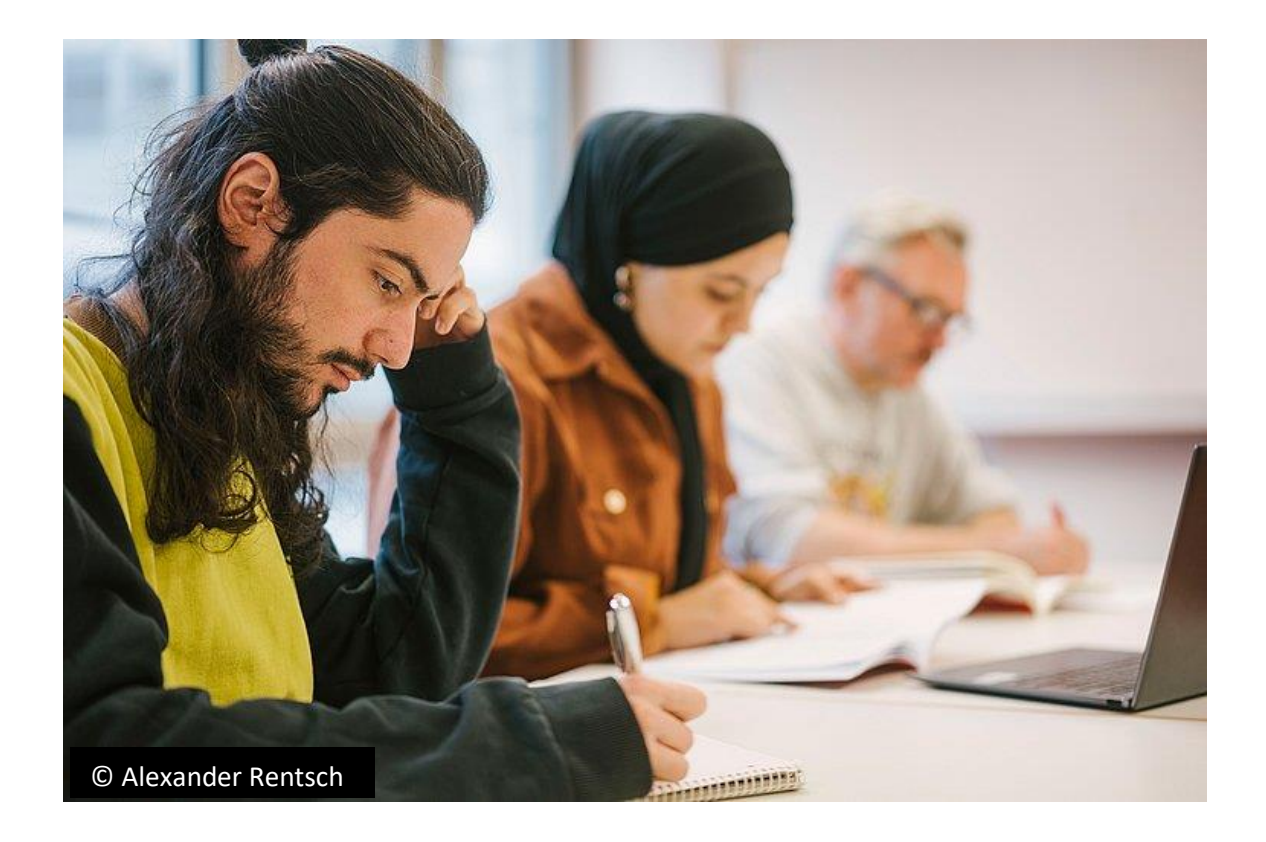

## Inhalt

| 1. | FAQ – Prüfungsverwaltung | 3 - 5   |
|----|--------------------------|---------|
| 2. | Prüfungsanmeldung        | 6 - 8   |
| 3. | Generierung von Credits  | 9 - 12  |
|    | Ausnahmen                | 11 - 12 |
| 4. | BAföG                    | 13 - 14 |
| 5. | Abschlussarbeiten        | 15 - 16 |
| 6. | <u>Studienabschluss</u>  | 17 – 18 |
| 7. | Kontakt                  | 19 - 20 |

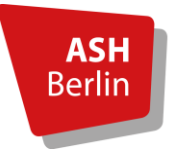

## FAQ – Prüfungsverwaltung

Hier finden Sie eine Auflistung der meistgestellten Anfragen hier bei uns in der Prüfungsverwaltung. Eventuell kann Ihre Frage so auf schnellen Weg bereits beantwortet werden

## Anmeldung der Abschlussarbeit

| Frage:   | Kann ich meinen <b>Antrag auf Zulassung der Bachelor-/Masterarbeit</b> in den blauen<br>Briefkasten vor dem Büro werfen?                                                                                      |
|----------|----------------------------------------------------------------------------------------------------|
| Antwort: | Ja, das können Sie machen. Alle Formulare, welche an die Prüfungsverwaltung<br>gerichtet sind, können dort eingeworfen werden. Diesen leeren wir täglich.                                                     |
| Frage:   | Welche Zulassungsfrist gilt für die Anmeldung von Bachelor/- und Masterarbeiten.                                                                                                    |
| Antwort: | Die aktuellen Abgabefristen des Antrags finden Sie online auf unserer Homepage<br>unter Abschlussarbeiten.                                                                                                    |
| Frage:   | Was benötige ich für die Beantragung externer Gutachter_Innen?                                                                                                    |
| Antwort: | Reichen Sie zusammen mit dem Antrag auf Zulassung einen formlosen Antrag ein<br>(inklusive Titel der Arbeit, Mail-Adresse und Anschrift Gutachter_In) und<br>entsprechende Qualifikationsnachweise (Urkunde). |
| Frage:   | Erhalte ich nach Benotung Einsicht in die Gutachten meiner Abschlussarbeit?                                                                                                    |
| Antwort: | Wenden Sie sich bitte an Ihre beiden Gutachter_Innen.                                                                                                    |

Weitere Informationen finden Sie im Merkblatt auf unserer Homepage unter Abschlussarbeiten.

## Prüfungsanmeldung

*Frage:* Ich habe mich vergessen zur Prüfung anzumelden, können Sie mich bitte eintragen?

Antwort: Studierende sind nach RSPO dazu verpflichtet, sich über das LSF zu einer Prüfung anzumelden. Für das aktuelle Semester können Sie sich bis zum Ende des Semesters selbstständig anmelden. (BASA hat gesonderte Fristen).
 Senden Sie uns KEIN Formular für Prüfungsanmeldung, wenn es sich um das aktuelle Semester handelt.

- *Frage:* Ich habe die Voraussetzung nicht erfüllt, wieso kann ich mich nicht anmelden?
- Antwort: Bei Modulvoraussetzung muss bereits mit Beginn des aktuellen Semesters, also vor
   Beginn des Moduls, erfüllt sein, nicht nur für das Ablegen der Prüfung. Falls Sie wissentlich ein Modul abgeschlossen haben, aber eine Eintragung der Note oder Teilnahme fehlt, bitten Sie die Lehrkraft um Eintragung und versuchen Sie die Prüfungsanmeldung zu einem späteren Zeitpunkt.

**Wichtig:** Wenn Sie die Voraussetzung bei Beginn des Moduls nicht erfüllt haben und ein Modul trotzdem belegen, ist eine nachträgliche Anmeldung nicht zulässig.

- *Frage:* Leider kann ich mich nicht selbstständig zur Prüfung anmelden, können Sie mir helfen?
- Antwort:Nutzen Sie im LSF ComZ Help (? oben rechts) unter "Studierende" die Hilfestellung.<br/>Sollte diese nicht hilfreich sein, wenden Sie sich bitte mit einem Screenshot der<br/>Fehlermeldung im LSF ans ComZ, damit das Problem geklärt wird.

### Credits

- *Frage:* Meine **Credits bilden sich nicht**, obwohl meine Note bereits im LSF steht. Wo liegt das Problem und können Sie bitte die fehlenden Credits eintragen?
- Antwort:Credits werden nicht eingetragen, sondern generieren sich von selbst, sobald alle<br/>Leistungen (Teilnahmen und Prüfungen) im LSF durch die Lehrenden bestätigt<br/>wurden. Bei fehlenden Credits wenden Sie sich bitte an Ihre<br/>Studiengangkoordination. Meistens kann das Problem durch die Eintragung der<br/>Teilnahme durch die Lehrkraft behoben werden.

### Zeugnisse

| Frage:   | Erhalte ich nach Abschluss ein Vorahzeugnis?                                                                                                    |
|----------|----------------------------------------------------------------------------------------------------|
| rruge.   |                                                                                                    |
| Antwort: | Nein, Sie erhalten keine Vorabzeugnis. Als Nachweis für Ihre Leistungen können Sie<br>den im LSF hinterlegten Notenspiegel verwenden. Die Senatsbescheinigung (für<br>entsprechende Studiengänge) dient als Bescheinigung für das absolvierte Studium,<br>wenn dieses mit der 800er Nummer im LSF sichtbar ist. |
| Frage:   | Kann der Prozess der Zeugniserstellung beschleunigt werden?                                                                                                    |
| Antwort: | Nein, dies ist nicht möglich. Bitte fragen Sie 4-6 Wochen nach Erscheinen der 8000er<br>Nummer, ob Ihre Unterlagen abholbereit sind.                                                                                                    |

## BAfög

*Frage:* Ich benötige einen Nachweis für meinen **BAfög**-Antrag. Wo erhalte ich diesen?

Antwort: Oft reicht dem Amt schon der Notenspiegel aus dem LSF als Nachweis aus. Falls Sie das Formblatt 5 benötigen, schreiben Sie uns bitte eine Mail. Bitte beachten Sie, dass wir nur eine Bescheinigung über das zuletzt abgeschlossene Semester ausstellen können. Eine Rückdatierung ist ebenfalls nicht möglich.

#### Konnten wir Ihnen Ihre Fragen beantworten oder an die endsprechende Stelle verweisen?

Wenn nicht, dann schauen Sie doch noch bei den weiteren Schaukästen vorbei. Dort sind viele Themenbereiche ausführlicher abgedeckt.

Sollten Sie die Antwort auf Ihre Fragen nicht finden, schreiben Sie uns eine Mail, unter Beachtung der Vorgaben:

Bitte geben Sie bei jeder E-Mail im Betreff Ihren Namen, Matrikelnummer und Studiengang an, da es sonst zu erheblichen Verzögerungen in der Bearbeitung kommen kann.

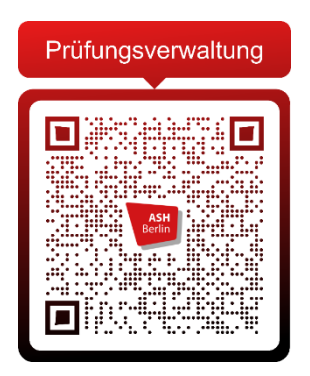

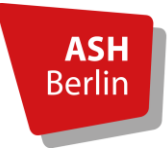

## Prüfungsanmeldung

Dieser Aushang dient lediglich zur übersichtlichen Schnellauskunft und ersetzt nicht das eigenständige Lesen der RSPO und der entsprechenden SPO. Dort finden Sie alle relevanten und rechtlichen Informationen.

## Wer darf eine Prüfung ablegen

"Prüfungen darf nur ablegen, wer in dem entsprechenden Studiengang an der ASH Berlin ordentlich eingeschrieben ist, die Voraussetzung für die Teilnahme an den Lehrveranstaltungen des jeweiligen Moduls erfüllt, die entsprechende Lehrveranstaltung ordnungsgemäß belegt und sich für die jeweilige Prüfung angemeldet hat. Für die Anmeldung zu den Lehrveranstaltungen und zu den Prüfungen sind die von der ASH Berlin bereitgestellten elektronischen Systeme zu nutzen." RSPO §14, Abs. 1

"Während der Beurlaubung können keine Lehrveranstaltungen belegt, keine praktischen Studiensemester und Praxisphasen absolviert sowie keine Prüfungen, einschließlich des Bachleor- bzw. Masterarbeit, abgelegt und Credits erworben werden. Dies gilt nicht für das Ablegen von Prüfungen im Rahmen der Beurlaubung vorangegangenen ordnungsgemäß belegten Lehrveranstaltungen und bei Wiederholungsprüfungen." RSPO §14, Abs. 3

Sollten Sie zu Ihrer geplanten Prüfung krank werden, melden Sie sich bitte VORAB bei der Lehrkraft, damit die Modalitäten für die Wiederholung besprochen werden können.

## Wie melde ich mich zu einer Prüfung an?

Bitte melden Sie sich immer für das aktuelle Semester selbstständig im LSF an. Sie haben bis zum Ende des Semesters Zeit diese zu tätigen, einzige Ausnahme ist der Studiengang BASA-online mit einer eigenen Frist. Schauen Sie hierfür bitte auf unserer Homepage

In Ihrer persönlichen Prüfungsverwaltung im LSF finden Sie den Reiter "Prüfungsan- und abmeldung". Dort finden Sie eine Übersicht. Bedenken Sie bitte, dass die Module nach Namen und Semester entsprechend nach Musterstudienplan aufgelistet sind.

Eine genaue Anleitung finden Sie im LSF (? links oben) unter Studierenden oder scannen sie den QR-Code.

Eine nachträgliche Anmeldung ist nur für vergangene Semester möglich.

Sollten Sie die Voraussetzungen nicht erfüllen, können Sie sich nicht anmelden und dürfen die Prüfung nicht ablegen.

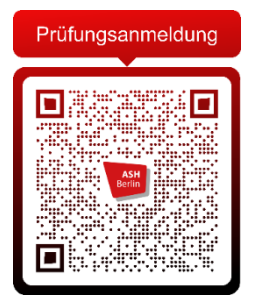

### Warum erhalte ich eine Fehlermeldung bei der Anmeldung?

Eine Fehlermeldung deutet in den meisten Fällen darauf hin, dass die Voraussetzungen für eine Anmeldung nicht erfüllt sind. Lesen Sie sich den Text der Meldung genau durch.

Sollten Sie der Meinung sein, dass Sie die Voraussetzung schon erfüllt haben, beispielsweise durch die vorherige Belegung eines aufeinander aufbauenden Moduls, überprüfen Sie in Ihren Belegdaten und im Notenspiegel, ob alle Leistungen tatsächlich eingetragen wurden. Melden Sie sich bei der Lehrkraft für eine Eintragung (Teilnahme und/oder Note).

Eine mehrmalige Prüfungsanmeldung für die gleiche Prüfung ist nicht möglich.

Bei Fragen zur Belegung, wenden Sie sich bitte an die Hilfsseite vom ComZ (? links oben im LSF) oder direkt ans ComZ.

### Was ist ein Leistungsnachweis?

Sollte die Lehrkraft nicht mehr an der ASH lehren, geht Ihre Leistung natürlich nicht verloren. Sie können die ehemalige Lehrkraft darum bitten, einen Leistungsnachweis vollständig auszufüllen und uns im Original zukommen zulassen.

Leistungsnachweise müssen immer im Original vorliegen, ansonsten können wir die Note nicht eintragen! Das gleiche gilt für Teilnahmeleistungen.

Auch wenn Lehrkräfte aus anderen technischen Problemen eine Leistung nicht eintragen können, läuft dies über einen Leistungsschein.

Die Vorlagen für den Nachweis findet Ihre Lehrkraft im LSF. Diese ist <u>NICHT</u> von Studierenden auszufüllen!

## Leistungseintragung

Leistungen werden immer von der Lehrkraft eingetragen, sei es Teilnahme oder Prüfung. Sollte Ihnen eine Eintragung fehlen, wenden Sie sich bitte immer zuerst ans Lehrpersonal.

Bei einer nachträglichen Prüfungsanmeldung wird die Leistung nicht von der Prüfungsverwaltung eingetragen, sondern soll ebenfalls nach Anmeldung von der Lehrkraft eingetragen werden.

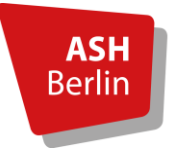

## Informationen zum Erhalt von Credits

### Wichtig!!! Bitte Lesen!

Credits generieren sich automatisch nach Erbringung aller Modulleistungen.

## Was muss ich tun, damit sich Credits generieren?

# Wie bereits erwähnt, generieren sich Credits nach Erbringung aller Modulleistungen. Was genau heißt das jetzt?

Anhand des Musterstudienplans (zu finden in den jeweiligen SPOs) können Sie die Bestandteile eines Moduls gut erkennen. Viele Module bestehen aus einzelnen Units, welche zusätzlich auch in Vorlesung und Seminar/Übung geteilt sein können oder über zwei Semester zu belegen sind. Zusätzlich muss eine Prüfungsleistung (benotet/unbenotet) erbracht werden. Erst wenn ALLE Leistungen durch die Lehrkraft bestätigt wurden, sei es Teilnahme oder Prüfungsleistung, generieren sich die Credits. Ausnahmen von dieser Regel finden Sie anhängend!

Hier ein Bespiel:

| Nr. | Modul                                                  | Voraus-<br>setzung                                   | Prüfungs- | Wochenstunden im Semester |    |    |    |    |    |    | Faktor<br>der |                 |  |   |   |  |              |   |   |  |  |  |  |  |  |
|-----|--------------------------------------------------------|------------------------------------------------------|-----------|---------------------------|----|----|----|----|----|----|---------------|-----------------|--|---|---|--|--------------|---|---|--|--|--|--|--|--|
|     |                                                        |                                                      | leistung  | 1.                        | 2. | 3. | 4. | 5. | 6. | 7. | СР            | Gewich-<br>tung |  |   |   |  |              |   |   |  |  |  |  |  |  |
| 1   | Propädeutik, Geschichte und Theorie Sozialer<br>Arbeit | Keine wahlweise in<br>Unit 2 oder<br>3:<br>1,2,3,6,7 | -         |                           |    |    |    |    |    |    |               |                 |  |   |   |  |              |   |   |  |  |  |  |  |  |
|     | Unit 1: Einführung (V)                                 |                                                      |           |                           |    |    |    |    |    |    |               | ]               |  | ] | ] |  | wahlweise in | 2 | 1 |  |  |  |  |  |  |
|     | Unit 2: Geschichte (Ü)                                 |                                                      | 2         |                           |    |    |    |    |    | 12 | 12/174        |                 |  |   |   |  |              |   |   |  |  |  |  |  |  |
|     | Unit 3: Theorie (Ü)                                    |                                                      |           | 1,2,3,6,7                 |    | 2  |    |    |    |    |               |                 |  |   |   |  |              |   |   |  |  |  |  |  |  |
|     | Unit 4: Propädeutik (Ü)                                |                                                      |           | 1                         | 1  |    |    |    |    |    |               |                 |  |   |   |  |              |   |   |  |  |  |  |  |  |

#### Musterstudienplan Bachelorstudiengang Soziale Arbeit (B.A.) nach SPO 2021

SWS: Semesterwochenstunden

Hier sehen Sie das erste Modul, "Propädeutik, Geschichte und Theorie Sozialer Arbeit", nach SPO 2021 im Studiengang B.A. Soziale Arbeit. Dieses besteht aus vier Units, welche sich in eine Vorlesung und drei Übungen aufteilen.

### Für die Unit 1: Einführung (Vorlesung) benötigen Sie zwei Teilnahmen: Im 1. Semester mit 2 SWS und im 2. Semester mit 1 SWS.

Für die Unit 2: Geschichte (Übung) und Unit 3: Theorie (Übung) benötigen Sie jeweils eine Teilnahme mit 2 SWS.

# Für die Unit 4: Propädeutik (Übung) benötigen Sie zwei Teilnahmen: Im 1. Und 2. Semester mit je 1 SWS.

Ihre Prüfungsleistung können sie wahlweise in Unit 2 oder Unit 3 ablegen.

### 6 Teilnahmen + eine Prüfungsleistung = Credits

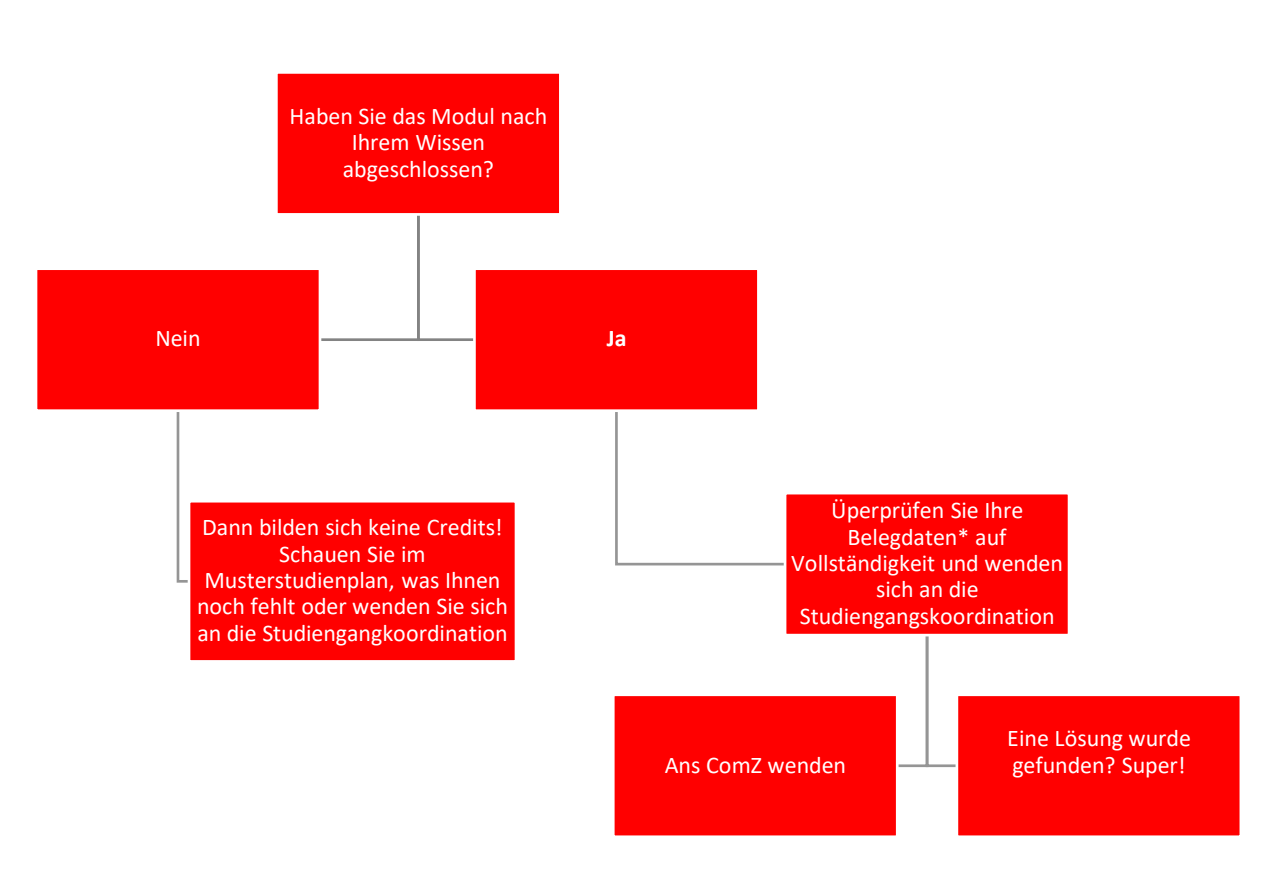

\* Belegdaten überprüfen:

Ihre Belegdaten finden Sie im LSF unter dem Punkt "Meine Auswertungen".

"TE" bedeutet "erfolgreich teilgenommen".

"ZU" Sie haben sich angemeldet, die Teilnahme wurde aber noch nicht bestätigt. Wenden Sie sich an das Lehrpersonal.

"WH" der Dozent hat Sie auf Wiederholen gesetzt.

"SP" müssen Sie nicht beachten, hier haben Sie sich die Veranstaltung ggf. auf dem Stundenplan vorgemerkt.

Sie können nun alle Seminare/Vorlesungen im Musterplan durchgehen und sehen, ob Sie dort ein "TE" haben. Sollte das Seminar nicht erscheinen, haben <u>Sie vergessen sich Online zu</u> <u>belegen</u>, dann müssen Sie die DozentIn kontaktieren, damit er Sie in die Teilnehmerliste nachträgt. Auch wenn ein "ZU" hinter der Veranstaltung steht, kontaktieren Sie bitte die Lehrkraft, damit die Teilnahme mit "TE" bestätigt wird.

### Voraussetzungen

Einige Module haben Voraussetzungen, welche VOR der Belegung erreicht sein müssen. Diese finden Sie ebenfalls im Musterstudienplan Ihres Studiengangs.

Bei inhaltlich aufeinander aufbauenden Modulen ist die erfolgreiche Beendigung des vorangegangenen Moduls zwingend notwendig. Ebenfalls kann eine bestimmte Anzahl als Credits eine Voraussetzung sein. Eine Kombination aus beiden Fällen ist ebenfalls möglich. Bei mehreren Voraussetzungen müssen ALLE VOR BELEGUNG, nicht erst vor Ablegen der Prüfungsleistung des neuen Moduls, erbracht sein. Eine Parallelbelegung ist nicht zulässig.

Sollte das Fehlen der Voraussetzung lediglich an einer fehlenden Eintragung einer bereits erbrachten Leistung scheitern, dann zwecks Eintragung an die Prüfenden, damit Sie anschließend alle Anmeldungen für das Modul im LSF selbstständig vornehmen können. Somit ist auch die nachträgliche Prüfungsanmeldung ohne das vorherige Erfüllen der Voraussetzungen nichtig.

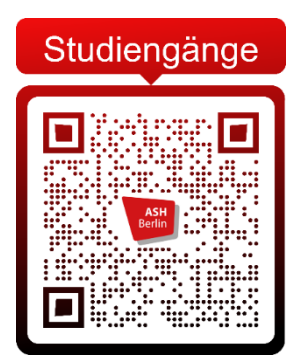

### Ausnahmen automatische Generierung

#### **B.A. Soziale Arbeit**

Wahlpflichtmodul

Die Prüfungsverwaltung trägt in regelmäßigen Abständen das Wahlpflichtmodul ein. Die Eintragung kann nur bei vollständiger Leistungserfüllung vorgenommen werden. Sollte es sich um Ihre letzte offene Leistung handeln, senden Sie uns eine Anfrage auf Eintragung.

#### **BASA-Online**

BPS I

Die Credits für BPS I werden durch die Prüfungsverwaltung verbucht, wenn 180 Credits erreicht wurden.

#### M.A. Praxisforschung in Sozialer Arbeit und Pädagogik

Modul 2, 4, 5 & 6

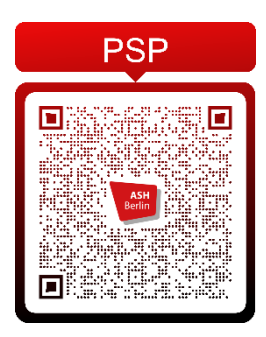

Im Notenspiegel werden erbrachte Prüfungsleistungen und bestätigte Teilnahmen bei einigen Modulen umgehend bei anderen Modulen allerdings nicht sofort als erfolgreich absolvierte Module ausgewiesen. Die entsprechenden Daten werden nur eingeschränkt automatisiert verarbeitet und in den Notenspiegel übertragen. In einem erheblichen Umfang erfolgt dieser Prozess manuell - dies ist für die Module 2, 4, 5 und 6 der Fall. Die Prüfungsverwaltung aktualisiert diese Daten im Notenspiegel zu folgenden Zeiten, sofern die Teilnahmebestätigungen aus dem <u>vorherigen</u> SoSe bzw. WiSe bis dahin vorliegen:

- Im Oktober/ November die Daten aus dem vorangehenden Sommersemester
- Im April/ Mai die Daten aus dem vorangehenden Wintersemester

Dies bedeutet: In der Regel ist der Notenspiegel jeweils zum 01.12. und zum 01.06. aktualisiert. Mehr Informationen finden Sie online.

#### B.A. Erziehung und Bildung in der Kindheit (Präsenz)

PO 2019 Es müssen 7 Einzelbelegungen mit sieben verschiedenen Titeln vorhanden sein. Nach Anfrage der Studierenden wird von der Prüfungsverwaltung auf Vollständigkeit geprüft und manuell eine bestimmte Prüfungsnr. eingegeben, so dass sich die Credits bilden.

PO 2008 Es müssen 4 Einzelbelegungen mit vier verschiedenen Titeln vorhanden sein. Nach Anfrage der Studierenden wird von der Prüfungsverwaltung auf Vollständigkeit geprüft und manuell eine bestimmte Prüfungsnr. eingegeben, so dass sich die Credits bilden.

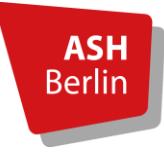

## BAföG

Zu Fragen für die Beantragung von BAföG wenden Sie sich bitte an das BAföG-Amt. Dieser Aushang dient lediglich als Informationsübersicht für benötigte Nachweise.

## Was für einen Nachweis benötige ich?

Das Bafög-Amt teilt Ihnen meistens mit, was für einen Nachweis Sie benötigen. In der Regel reicht der Notenspiegel schon aus, zu finden im LSF, um einen entsprechenden Leistungsstand nachzuweisen.

Falls Sie dennoch ein Formblatt 5 benötigen, wenden Sie sich bitte an die Prüfungsverwaltung per E-Mail. Sie müssen das Formular nicht einscannen und uns schicken!

Ab und an kommt es vor, dass Sie für eine Abschlussförderung einen Nachweis erbringen müssen, dass Sie das Studium voraussichtlich innerhalb von 12 Monaten beenden werden. Da es hierfür unterschiedliche Formulare gibt, leiten Sie uns bitte das an Sie ausgehändigte Formular per Mail weiter, damit wir es entsprechend ausfüllen können.

## Wo und wie erhalte ich das Formblatt 5?

Wenn Sie sich sicher sind, dass der Notenspiegel als Nachweis nicht ausreicht, wenden Sie sich bitte an die Prüfungsverwaltung mit einer Anfrage per E-Mail für das Formblatt 5. Einen Scan des Formulars benötigen wir nicht. Sie erhalten das von uns ausgefüllte Formblatt per Mail. Bitte bedenken Sie, dass es zu längeren Bearbeitungszeiten kommen kann und wir Ihre Anfrage **NICHT** innerhalb weniger Tagen bearbeiten können. Melden Sie sich entsprechend rechtzeitig bei der Prüfungsverwaltung, wenn es eine Frist Ihrerseits gegenüber dem BAföG-Amt zu beachten gilt.

Sie erhalten eine positive oder negative Bescheinigung über das zuletzt vollständig abgeschlossene Semester. Dabei können nur nachweislich erbrachte Leistungen berücksichtigt werden. Daher prüfen Sie bitte rechtzeitig und sorgfältig Ihren Notenspiegel.

Bei einem negativen Bescheid finden Sie zudem eine Anmerkung zum aktuellen Leistungsstand und welchem Semester dieser entspricht, Beispiel: Sie befinden sich im 4. Fachsemester, haben aber nur einen Leistungsstand vom 3. Semester mit Ihren derzeitigen Credits erreicht.

### Wie viele Credits benötige ich zum Erhalt einer positiven Bescheinigung?

Ob ein Bescheid positiv oder negativ ausgestellt wird, richtet sich nach dem Musterstudienplan und den bis zum jeweiligen Semester erreichbaren Credits. Richtwerte von anderen Universitäten oder Hochschulen sind dabei für uns nicht relevant, da die Berechnung vom Studiengang und der jeweils geltenden SPO abhängig ist.

### Kann ein Bescheid rückwirkend für ein Semester ausgestellt werden?

Nein, das ist nicht möglich. Bescheinigungen werden immer nur für das zuletzt abgeschlossene Semester ausgestellt. Denken Sie also bitte rechtzeitig daran, ein Formblatt 5 zu beantragen.

### Kann mann eine Aktualisierung erhalten?

Wenn die Leistungen in dem zuvor abgeschlossenen Semester erbracht und nur später durch die Lehrkraft eingetragen wurden, ist dies prinzipiell möglich. Eine aktualisiertes Formblatt 5 wird aber nur dann ausgestellt, wenn sich dadurch ein positiver Bescheid ergibt (bei vorherigem negativen Bescheid). Ansonsten wird keine Aktualisierung ausgestellt.

Leistungen aus dem aktuellen Semester werden nicht einberechnet und sind daher auch kein Grund für eine Aktualisierung.

### Welche Semester werden gezählt?

In die Berechnung fließen alle Fachsemester mit ein, Hochschulsemester werden dabei nicht gezählt. Jegliche Sonderregelungen bezüglich pandemiebedingter Extrasemester oder längerer Förderung bei Schwangerschaft werden bei der Erstellung des Formblatts nicht beachtet, dies ist Aufgabe des BAföG-Amts.

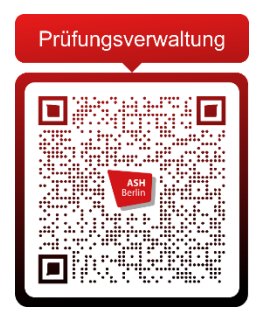

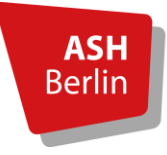

Alice Salomon Hochschule Berlin University of Applied Sciences

## Abschlussarbeit

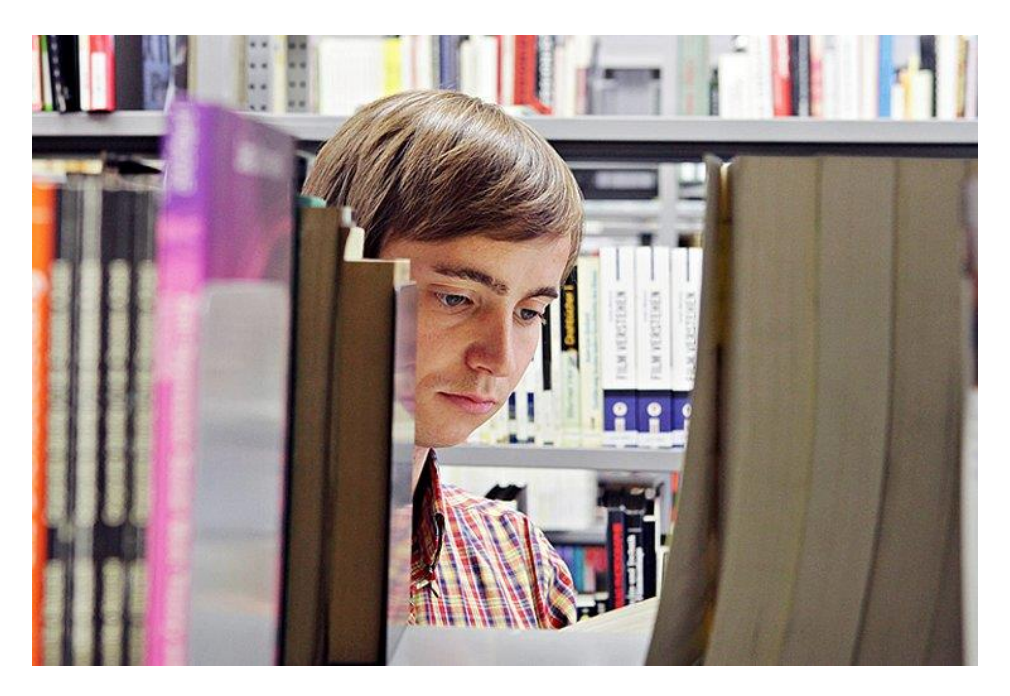

Die Bekanntgabe über die Zulassung zur Abschlussarbeit entnehmen Sie bitte dem LSF.

Die Anmeldung/Zulassung erfolgt am **Tag des Beginns der Bearbeitungsphase**. Es erfolgt keine persönliche schriftliche Benachrichtigung!

Das Abgabedatum Ihrer Abschlussarbeit entnehmen Sie bitte dem LSF unter "Info über angemeldete Prüfungen".

Die Eigenständigkeitserklärung als auch die Mitteilung über die Bereitstellung der Abschlussarbeit in der Bibliothek ist mit eingescannter Unterschrift zu versehen und in die Abschlussarbeit als letzte Seite einzupflegen.

Die schriftliche bzw. elektronische Zusendung der Abschlussarbeit durch die Studierenden an die Gutachter\_innen ist prüfungsrechtlich nicht zulässig!

Bis auf Weiteres sind **Abschlussarbeiten ausschließlich per E-Mail** (pruefungsverwaltung@ash-berlin.eu) in digitaler Form (PDF-Dokument) frist- und formgerecht bei der zuständigen Prüfungsverwaltung einzureichen.

Antragsfristen und Bearbeitungszeiträume finden Sie auf unserer Homepage unter den jeweiligen Semestern auf unserer Homepage. Dort finden Sie ebenfalls ein separates Merkblatt rund um die wichtigsten Fragen zum Thema Abschlussarbeit.

Zulassungsanträge Bachelor-/Masterarbeit finden Sie auf unserer Homepage unter dem jeweiligen Studiengang

- B.A. Soziale Arbeit
- B.A. Soziale Arbeit Online (BASA-online)
- B.Sc. Gesundheits- und Pflegemanagement (GPM)
- B.Sc Management und Versorgung im Gesundheitswesen (MVG)
- B.A. Erziehung und Bildung in der Kindheit (EBK)
- B.Sc. Physiotherapie/Ergotherapie (AddIS)
- B.Sc. Physiotherapie/Ergotherapie (PQS)
- B.Sc. Interprofessionelle Gesundheitsversorgung online (IGo)
- M.A. Praxisforschung in Sozialer Arbeit und Pädagogik (PSP)
- M.Sc. Management und Qualitätsentwicklung im Gesundheitswesen (MQG)
- M.A. Soziale Arbeit Kritische Diversity und Community Studies (KriDiCo)
- B.A. Bachelorstudiengang Pflege (BAP)

Die Anträge sind nur im Original per Post/Postfach einzureichen! Die Zusendung per Mail ist nicht zulässig.

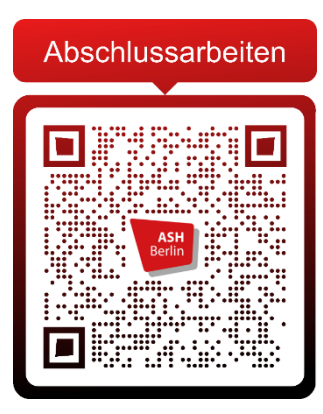

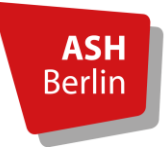

Alice Salomon Hochschule Berlin University of Applied Sciences

## Studienabschluss

## Informationen für Absolvent\_innen

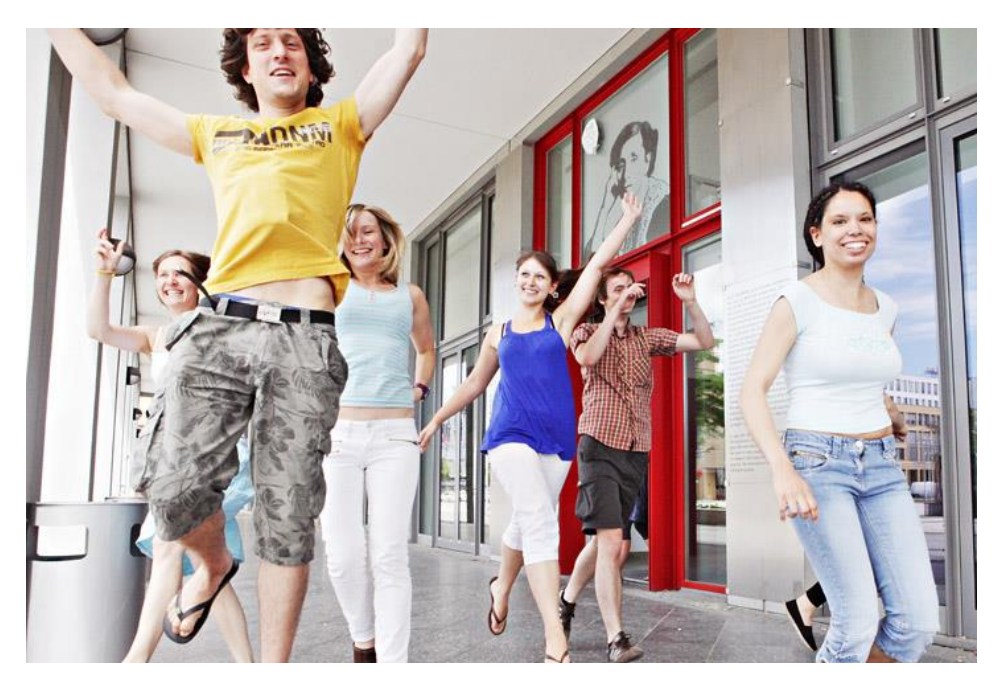

Sichtbar wird das erfolgreich absolvierte Studium, wenn die **8000er** Prüfungsnummer im **PDF**-Notenspiegel erscheint. Sie sehen nun im ersten Abschnitt des Notenspiegels folgenden Satz: "Das Studium wurde erfolgreich abgeschlossen".

- Bitte reichen Sie den <u>Exmatrikulationsantrag</u> (nur für Absolvent\_innen = 8000er Prüfungsnummer) postalisch bzw. als Scan per E-Mail bei der Prüfungsverwaltung ein. (pruefungsverwaltung@ash-berlin.eu)
- Eine Vorab- Bescheinigung über den erfolgreichen Abschluss für die Beantragung der staatl. Anerkennung wird Ihnen zugesandt.
- Informationen zur Beantragung der Staatlichen Anerkennung (für die Bachelorstudiengänge Soziale Arbeit & EBK) finden Sie unter: <u>Antrag auf staatliche</u> <u>Anerkennung</u> (Homepage der Senatsverwaltung für Bildung, Jugend und Familie).
- Informationen/Antrag <u>Alumninetzwerk</u> (das Netzwerk f
  ür Absolvent\_innen f
  ür die Zeit nach der ASH)

Die Zeugnisunterlagen müssen, innerhalb der persönlichen Sprechzeiten, bei uns abgeholt werden.

Sobald die 8000er Nummer erscheint, beträgt die Fertigstellung **ca. 4-6 Wochen**. Bitte kontaktieren Sie uns, ob Ihre Zeugnisunterlagen abholbereit sind.

Eine postalische Zusendung der Zeugnisunterlagen ist möglich. Hierzu benötigen wir einen bereits frankierten (6,65€) und adressierten A4 Umschlag. Die Zusendung erfolgt

ausschließlich per Einschreiben/Rückschein. Alternativ kann eine bevollmächtigte Person die Unterlagen abholen. Diese muss sich selbst ausweisen können und die Originalvollmacht der/des AbsolventIn mitbringen.

Bitte beachten Sie, dass **keine Beglaubigungen** Ihrer Zeugnisdokumente vorgenommen werden!

Amtlich beglaubigen kann jede öffentliche Stelle, die ein **Dienstsiegel** führt. Dies sind z.B. Behörden, Notare, landesunmittelbare Träger der gesetzlichen Krankenversicherung und deren Landesverbände.

Der Entlastungsvermerk der Bibliothek muss zwingend vorliegen. (kontaktieren Sie die vorab die Bibliothek, zurzeit per E-Mail)

Auszug aus der Benutzerordnung der Bibliothek vom 28.12.2005:

#### § 14 Entlastung

Bei Beendigung des Studiums oder der Tätigkeit an der Fachschule müssen alle aus der Hochschulbibliothek entliehenen Werke zurückgegeben werden. Die Zeugnisunterlagen werden erst dann ausgehändigt, wenn eine Entlastungsbestätigung der <u>Hochschulbibliothek</u> vorliegt.

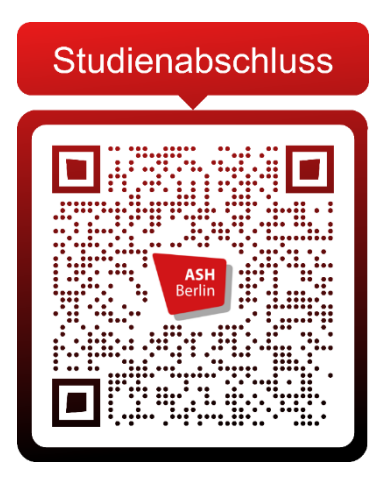

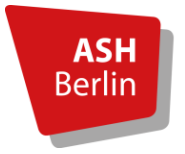

Alice Salomon Hochschule Berlin

University of Applied Sciences

## Kontakt

### Achtung!

Vorgaben E-Mail-Kommunikation:

Bitte geben Sie bei jeder E-Mail im Betreff Ihren Namen, Matrikelnummer und Studiengang an,

da es sonst zu <u>erheblichen Verzögerungen</u> in der Bearbeitung kommen kann.

#### Bitte beachten Sie unsere Sprechzeiten!

| Studiengänge                                                                                                    | Ansprechpartner_Innen        |  |  |  |  |
|----------------------------------------------------------------------------------------------------|------------------------------|--|--|--|--|
| B.A. Soziale Arbeit                                                                                                    | Selina Arndt und Mike Ritter |  |  |  |  |
|                                                                                                    | Raum 331                     |  |  |  |  |
| <ul> <li>B.Sc. Management und Versorgung im Gesundheitswesen</li> <li>B.Sc. Interprofessionelle Gesundheitsversorgung – online</li> <li>M.Sc. Management und Qualitätsentwicklung im Gesundheitswesen</li> <li>M.A. Soziale Arbeit – Kritische Diversity und Community Studies</li> <li>M.A. Praxisforschung in Sozialer Arbeit und Pädagogik</li> </ul> | Yvonne Hirsch<br>Raum 330    |  |  |  |  |
|                                                                                                    |                              |  |  |  |  |
| B.A. Erziehung und Bildung in der Kindheit (Präsenz)                                                                                                    | Hye-Shil Kim                 |  |  |  |  |
| B.A. Kindheitspädagogik – berufsintegriert                                                                                                    | Raum 331                     |  |  |  |  |
| B.A. Erziehung und Bildung in der Kindheit – berufsintegriert                                                                                                    |                              |  |  |  |  |
| (auslaufend)                                                                                                    |                              |  |  |  |  |
| B.Sc. Pflege (PQS)                                                                                                    |                              |  |  |  |  |
| B.Sc. Physiotherapie/Ergotherapie (PQS und AssIS)                                                                                                    |                              |  |  |  |  |
|                                                                                                    |                              |  |  |  |  |
| BASA-online                                                                                                    | Martina Schwandt             |  |  |  |  |
|                                                                                                    | Raum 330                     |  |  |  |  |
|                                                                                                    |                              |  |  |  |  |

| Persönliche Sprechzeiten:        | Telefonische Sprechzeiten:       | Sprechzeiten für Lehrende:    |  |  |  |  |  |
|----------------------------------|----------------------------------|-------------------------------|--|--|--|--|--|
| Dienstag von 14:00 - 16:00 Uhr   | Dienstag von 10:00 - 11:00 Uhr   | Nach vorheriger Absprache per |  |  |  |  |  |
| Donnerstag von 10:00 - 12:00 Uhr | Donnerstag von 09:00 - 10:00 Uhr | E-Mail oder Telefon           |  |  |  |  |  |

#### Selina Arndt

Studierendenservicecenter Prüfungsverwaltung Raum 331 T +49 30 99245 439

pruefungsverwaltung@ash-berlin.eu

#### **Yvonne Hirsch**

Studierendenservicecenter Prüfungsverwaltung Raum 330 T +49 30 99245 359

pruefungsverwaltung@ash-berlin.eu

#### Martina Schwandt

Studierendenservicecenter Prüfungsverwaltung Raum 330 T +49 30 99245 369

pruefungsverwaltung@ash-berlin.eu

#### **Mike Ritter**

Studierendenservicecenter Prüfungsverwaltung Raum 331 T +49 30 99245 438

pruefungsverwaltung@ash-berlin.eu

#### Hye-Shil Kim

Studierendenservicecenter Prüfungsverwaltung Raum 331 T +49 30 99245 348

pruefungsverwaltung@ash-berlin.eu

#### **Christina Daskova**

Raum 324

- Stellv. Leitung Studierendenservicecenter
- Fachgruppenleitung Prüfungsverwaltung
- Kontaktstelle Prüfungsausschuss

Sprechzeiten nach Vereinbarung

T +49 30 99245 324

pruefungsausschuss@ash-berlin.eu